# INITIATION À L'APPLICATION GAMMA

# **Cahier d'exercice n° 13 :**

Emission d'un D.A.E. à partir d'un modèle - Alerte par le destinataire et rejet (evolutions V3.1).

### A partir de l'énoncé n°12 sont traitées les fonctionnalités suivantes :

- ✓ Création d'un modèle à partir d'un DAE
- ✓ Emission d'un DAE à partir d'un modèle
- ✓ Création d'une alerte par le destinataire
- ✓ Rejet dans le destinataire
- ✓ Changement de destination
- ✓ Apurement

#### modalités d'accès à GAMMA :

- x adresse : <u>https://formpro.douane.gouv.fr/</u>
- x identifiant : FormGamma\_votre DI de rattachement (voir fiche)
- x mot de passe : Form12345678!

#### <u>Énoncé</u>:

<u>Énoncé</u> :

La société TRANSPORTS ET LOGISTIQUE (n° d'accise voir fiche) installée à TOURCOING crée un modèle de DAE à partir d'un DAE émis existant à destination de la Sté "Bières et vins d'Europe" et ayant dépassé le délai de livraison.

Elle emet ensuite un nouveau DAE à partir du modèle précédemment créé avec la date d'expédition du jour et un délai de livraison d'1 jour.

Avant que la marchandise de lui soit livrée, le destinataire s'aperçoit qu'elle ne lui est pas destinée et emet un message d'alerte à l'intention de l'expéditeur.

N'ayant pas de nouvelles de l'expéditeur, le destinataire rejette la marchandise qui n'est pas encore arrivée.

L'expéditeur opére un changement de destination vers lui-même.

Il appure le mouvement en validant l'accusé de reception.

#### Travail à effectuer :

- ✓ <u>Étape 1</u> : Créer un nouveau modèle à partir d'un DAE émis existant
- ✓ Étape 2 : Etablir un nouveau DAE à partir du modèle créé précédemment et l'emettre
- ✓ <u>Étape 3</u> : Emettre une alerte côté du destinataire
- ✓ <u>Étape 4</u> : Vérifier le message d'alerte côté expéditeur
- ✓ <u>Étape 5</u> : Rejeter la marchandise côté destinataire
- ✓ *Étape 6* : Verifier le statut du DAE côté expéditeur
- ✓ <u>Étape 7</u> : Côté expéditeur, changer la destination du DAE pour un retour vers lui-même
- ✓ *Étape* 8 : Apurer le mouvement

## <u>Étape 1</u> : Création d'un modèle de **D.A.E.** À partir d'un **D.A.E.** existant

Se connecter en tant que Sté TRANSPORTS ET LOGISTIQUE (n° d'accise voir fiche)

Consulter le tableau des DAE émis avec dépassement de délai et en choisir un emis en circulation nationale pour la Sté Bières et vins d'Europe.

| CONSULTAT            | ION DAE DEPAF               | RT                 |                                         |                |               |                          |               |          |
|----------------------|-----------------------------|--------------------|-----------------------------------------|----------------|---------------|--------------------------|---------------|----------|
| FR009990E0006 Transp | orts et Logistique [INSEE S | IRET Nº 000200120] |                                         |                |               |                          |               |          |
|                      |                             |                    |                                         |                |               |                          |               |          |
| Consultation des E   | AE de départ                |                    |                                         |                |               |                          |               |          |
|                      |                             |                    |                                         |                |               |                          | <b>—</b>      |          |
|                      |                             |                    |                                         |                |               |                          | xls           | 5x. 🖻    |
|                      | PROC. SECOURS               | BROUILLON EMIS INC | OMPLET EMIS                             | REFUSE         | REJETE STOPPE | ANNULE APURE             | CLOTURE       | TOUS     |
|                      | Date                        | Date de            | Nº CRA                                  | Nº Réf         | Nº Accises    | Nom du destinataire      | Lieu de       |          |
|                      | d'expédition                | création           | In Clus                                 | interne        | destinataire  | Nom du destinuture       | livraison     |          |
|                      | 07/12/10                    | 07/12/10           | 10FRG099000000288701                    | M09N007513CB   | FR009990E0011 | Bières et Vins d'Europe  | FR009990E0011 |          |
|                      | 07/12/10                    | 07/12/10           | 10FRG099000000289641                    | M09N007513CB   | FR009990E0011 | Bières et Vins d'Europe  | FR009990E0011 |          |
|                      | 19/03/12                    | 19/03/12           | 12FRG099000000470840                    | MMARTIN2190312 | FR009990E0006 | Transports et Logistique | FR009990E0006 |          |
|                      | 07/03/12                    | 07/03/12           | 12FRG099000000468098                    | 3 SGYS 070312  | FR009990E0006 | Transports et Logistique | FR009990E0006 | <b>*</b> |
|                      |                             |                    |                                         |                |               |                          |               |          |
|                      | 07/03/12                    | 07/03/12           | 12FRG099000000468117                    | SGYS_070312    | FR009990E0011 | Bieres et Vins d'Europe  | FR009990E0011 | 7        |
|                      | 13/02/12                    | 13/02/12           | 121100000000000000000000000000000000000 | jni            | 110000000000  | mansports et Logistique  | 1100333020000 |          |

Cliquer sur la ligne du DAE choisi.

Une fenêtre s'ouvre avec le contenu du DAE.

A la fin du document, choisir "Enregistrer en tant que modèle"

|   | ENREGISTRER EN TANT QUE MODÈLE | CHANGER DE DESTINATION | ANNULER | APURER INDIRECTEMENT |  |
|---|--------------------------------|------------------------|---------|----------------------|--|
| _ |                                |                        |         |                      |  |

Une autre fenêtre s'ouvre dans laquelle il est possible de modifier les données du DAE.

Donnez lui un nom que vous pourrez retrouver facilement.

|               | 1 <b>2 ;</b>          |                       |
|---------------|-----------------------|-----------------------|
|               | Saisie du modèle      |                       |
| Nom du modèle | Michel MARTIN modele1 | 35 caractères maximum |

#### Terminez par "Enregistrer en tant que modèle"

| Tableau récapitulatif des articles |                                      |                                          |  |                       |           |            |   |   |   |  |
|------------------------------------|--------------------------------------|------------------------------------------|--|-----------------------|-----------|------------|---|---|---|--|
| N°                                 | Cat.Prod.Accises                     | Code NC - Description commerciale        |  | Quantité              | Poids net | Poids brut |   |   |   |  |
| 1                                  | W200 : Produits non<br>effervescents | 22042142 : bouteilles de 0,751 de vin ro |  | 180                   | 240       | 260        |   | 1 | r |  |
| 2                                  | W200 : Produits non<br>effervescents | 22042142 : Bouteilles de 0,751 de vin ro |  | 135                   | 180       | 195        | 1 | 1 |   |  |
| 3                                  | W200 : Produits non<br>effervescents | 22042144 : bouteilles de 0,751 de vin ro |  | 360                   | 480       | 520        |   | 1 | r |  |
|                                    | RETOUR                               |                                          |  | ENREGISTRER LE MODÈLE |           |            |   |   |   |  |
|                                    |                                      |                                          |  |                       |           |            |   |   |   |  |

#### Un écran de confirmation apparaît :

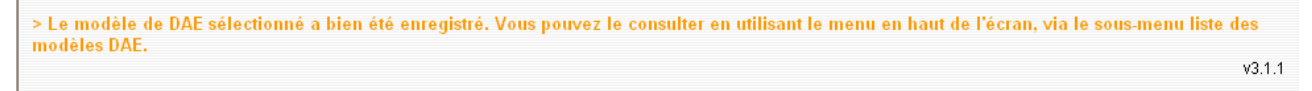

### <u>Étape 2</u> : Création d'un **D.A.E.** À partir d'un modèle

Dans le menu "créer DAE" choisissez "Saisir DAE".

Choisissez "Utiliser un modèle"

| CREER DAE                                                         |                    |  |  |
|-------------------------------------------------------------------|--------------------|--|--|
| FR009990E0006 Transports et Logistique [INSEE SIRET Nº 000200120] |                    |  |  |
| ≥ étape 1: Identification                                         |                    |  |  |
|                                                                   |                    |  |  |
|                                                                   |                    |  |  |
|                                                                   | UTILISER UN MODÈLE |  |  |
|                                                                   | 10                 |  |  |
|                                                                   | 40 t8              |  |  |
|                                                                   |                    |  |  |

La liste des modèles apparaît. Cliquez sur le modèle créé précédement.

| Mes modèles (liés au compte Prodouane) | Tous les modèles (liés à l'agrément) |
|----------------------------------------|--------------------------------------|
|                                        |                                      |
| Nom modèle                             | Date de création                     |
| Michel MARTIN modele1                  | 19/03/2012                           |
| Tormation do 27/03/12 6X012            | 01103/2012                           |
| modele_exo5_SGYS                       | 29/12/2011                           |
| ex2_modele2_SGYS                       | 28/12/2011                           |
| exo2_modele_SGYS                       | 28/12/2011                           |
| MODELE DR                              | 14/12/2011                           |

Changer la référence interne de façon qu'il vous soit possible de retrouver facilement le DAE.

Changer les date et heure d'expédition et ajouter au besoin les mentions manquantes sur le DAE.

Emettre le DAE

|                   |                        |                     |                         |                          |                   | GAMIMA                |                  |                  |                    |                |                       |
|-------------------|------------------------|---------------------|-------------------------|--------------------------|-------------------|-----------------------|------------------|------------------|--------------------|----------------|-----------------------|
| ACCUEIL           | CRÉER DAE              | MODÈLE DAE          | CONSULTER DAE<br>DÉPART | CONSULTER DAE<br>ARRIVÉE | RECHERCHER DAE    | GESTION DAA<br>PAPIER | CRÉER DSA        | MODÈLE DSA       | CONSULTER DSA      | RECHERCHER DSA | GESTION DSA<br>PAPIER |
|                   |                        |                     |                         |                          |                   |                       |                  |                  |                    |                |                       |
|                   |                        |                     |                         |                          |                   |                       |                  |                  |                    |                |                       |
| _                 |                        |                     |                         |                          |                   |                       |                  |                  |                    |                |                       |
| ACCUEIL           |                        |                     |                         |                          |                   |                       |                  |                  |                    |                |                       |
| FR009990E0006 Tra | ansports et Logistique | INSEE SIRET Nº 0002 | 00120]                  |                          |                   |                       |                  |                  |                    |                |                       |
|                   |                        |                     |                         |                          |                   |                       |                  |                  |                    |                |                       |
|                   |                        |                     |                         |                          |                   |                       |                  |                  |                    |                |                       |
| Le DAE (n°12FR    | G0990000004708         | 60) a bien été EM   | IIS. Vous pouvez le     | consulter en util        | lisant le menu en | haut de l'écran, vi   | a la Consultatio | n des DAE de dép | art ou la Rechercl | he de DAE.     |                       |
|                   |                        |                     |                         |                          |                   |                       |                  |                  |                    |                |                       |

> Le modèle de DAE sélectionné a bien été enregistré. Vous pouvez le consulter en utilisant le menu en haut de l'écran, via le sous-menu liste des modèles DAE.

v3.1.1

# Étape 3 : Emettre une alerte côté du destinataire

Retourner à l'accueil pour changer d'agrément.

Se connecter en tant que sté "Bières et vins d'Europe" et consulter les DAE à l'arrivée.

Vous pouvez rechercher votre DAE en effectuant un tri par date d'emission.

| Article(s)                         |                                      |                                              |          |           |            |  |  |  |
|------------------------------------|--------------------------------------|----------------------------------------------|----------|-----------|------------|--|--|--|
| Tableau récapitulatif des articles |                                      |                                              |          |           |            |  |  |  |
| N°                                 | Cat.Produit.Accise                   | Code Prod- nomenc. combinée                  | Quantité | Poids net | Poids brut |  |  |  |
| 1                                  | W200 : Produits non<br>effervescents | 22042142 : bouteilles de 0,751 de vin rou    | 180      | 240       | 260        |  |  |  |
| 2                                  | W200 : Produits non<br>effervescents | 22042142 : Bouteilles de 0,751<br>de vin rou | 135      | 180       | 195        |  |  |  |
| 3                                  | W200 : Produits non<br>effervescents | 22042144 : bouteilles de 0,751<br>de vin rou | 360      | 480       | 520        |  |  |  |
|                                    |                                      |                                              |          |           |            |  |  |  |
|                                    | ETABLIR L'ACCUSE                     | DERECEPTION                                  | ALERTER  |           | REJETER    |  |  |  |

Une fenêtre s'ouvre. Choisissez " Le DAE reçu ne concerne pas le destinataire"

|                                           | GAMMA                                                                                                    |    |
|-------------------------------------------|----------------------------------------------------------------------------------------------------|----|
| ALERTE                                    |                                                                                                    |    |
|                                           | Alerter                                                                                                   | ?  |
| L'alerte concerne les marchandises qu     | i ne sont pas encore arrivées à destination                                                               |    |
| Raison d'alerte                           | Veuillez indiquer votre choix                                                                             |    |
| AJOUTER LA RAISON REMISE À ZÉRO           | Le produit soumis à accise ne correspond pas à la commande<br>La quantité ne correspond pas à la commande |    |
| Tableau récapitulatif des raisons d'alert | Le DAE reçu ne concerne pas le destinataire                                                               | ī. |
| N°                                        | Raison d'alerte                                                                                           |    |
|                                           | VALIDER FERMER                                                                                            |    |

#### Ajoutez la raison puis validez.

|                               | GAMMA                                                   |     |
|-------------------------------|---------------------------------------------------------|-----|
| ALEDTE                        |                                                         |     |
| ALENTE                        |                                                         |     |
|                               | Alerter                                                 | ?   |
| A L'alerte concerne les marc  | chandises qui ne sont pas encore arrivées à destination |     |
| Raison d´alerte               | Veuillez indiquer votre choix                           | ~   |
| AJOUTER                       | EMISE À ZÉRO                                            |     |
| Tableau récanitulatif des rai | sons d'alorto                                           |     |
|                               | Raison d'alerte                                         |     |
|                               |                                                         |     |
| 1 Le DAE reçu ne concerne pa  | as le destinataire                                      | 7 🔞 |
| 1 Le DAE reçu ne concerne pa  | as le destinataire                                      | 20  |

v3.1.1

Vérifier sur les "DAE arrivée" que l'alerte a été prise en compte : Un triangle apparaît à droite de la ligne

19/03/12 19/03/12 12FRG099000000470860 MMARTIN3190312 FR009990E0006 Transports et Logistique FR009990E0011 🛕

# *Étape 4* : Vérifier le message d'alerte côté expéditeur

Allez sur l'onglet accueil pour changer d'agrément. Choisir "Transports et logistique".

Consulter les DAE "départ"

L'alerte apparaît à droite de la ligne sous la forme d'un triangle

| CONSULTATIC                           | N DAE DEPART                |                     |                       |                   |                            |                         |                      |          |
|---------------------------------------|-----------------------------|---------------------|-----------------------|-------------------|----------------------------|-------------------------|----------------------|----------|
| FR009990E0006 Transport               | s et Logistique (INSEE SIRE | .T Nº 000200120]    |                       |                   |                            |                         |                      |          |
| Consultation des DA                   | Æ de départ                 |                     |                       |                   |                            |                         |                      |          |
|                                       |                             |                     |                       |                   |                            |                         |                      |          |
|                                       |                             |                     |                       | DEFINE            |                            |                         |                      | TOUS     |
| F                                     | Date<br>d'expédition        | Date de<br>création | Nº CRA                | Nº Réf<br>interne | Nº Accises<br>destinataire | Nom du destinataire     | Lieu de<br>livraison | 1003     |
| i i i i i i i i i i i i i i i i i i i | 07/12/10                    | 07/12/10            | 10FRG099000000288701  | M09N007513CB      | FR009990E0011              | Bières et Vins d'Europe | FR009990E0011        |          |
|                                       | 07/12/10                    | 07/12/10            | 10FRG0990000000289641 | M09N007513CB      | FR009990E0011              | Bières et Vins d'Europe | FR009990E0011        |          |
| I                                     | 19/03/12                    | 19/03/12            | 12FRG099000000470860  | MMARTIN3190312    | FR009990E0011              | Bières et Vins d'Europe | FR009990E0011        | $\wedge$ |

### *Étape 5* : **R**ejeter la marchandise côté destinataire

Allez sur l'onglet accueil pour changer d'agrément. Choisir "Bières et vins d'Europe". Le **rejet** n'est possible que si la marchandise n'est pas encore arrivée à destination. Ouvrez le DAE dans le tableau des DAE à l'arrivée.

|                   |                          |                     |                         |                                        | · · · · ·         |                       |               |                 |              |                 |              |                       |
|-------------------|--------------------------|---------------------|-------------------------|----------------------------------------|-------------------|-----------------------|---------------|-----------------|--------------|-----------------|--------------|-----------------------|
| ACCUEIL           | CRÉER DAE                | MODÈLE DAE          | CONSULTER DAE<br>DÉPART | CONSULTER DAE<br>ARRIVÉE               | RECHERCHER DAE    | GESTION DAA<br>PAPIER | CRÉER DSA     | MODÈLE DS       | A CONSU      | LTER DSA RE     | CHERCHER DSA | GESTION DSA<br>PAPIER |
|                   |                          |                     |                         |                                        |                   |                       |               |                 |              |                 |              |                       |
|                   |                          |                     |                         |                                        |                   |                       |               |                 |              |                 |              |                       |
| CONCULT           |                          | 0.011/5.5           |                         |                                        |                   |                       |               |                 |              |                 |              |                       |
| CONSULTA          | ATTON DAE AT             | RRIVEE              |                         |                                        |                   |                       |               |                 |              |                 |              |                       |
| FR009990E0011 Bid | res et Vins d'Europe [IN | NSEE SIRET Nº 00020 | 00130]                  |                                        |                   |                       |               |                 |              |                 |              |                       |
|                   |                          |                     |                         |                                        |                   |                       |               |                 |              |                 |              |                       |
| Consultation de   | s DAE d'arrivée          |                     |                         |                                        |                   |                       |               |                 |              |                 |              |                       |
|                   |                          |                     |                         |                                        |                   |                       |               |                 |              |                 |              |                       |
|                   |                          |                     |                         |                                        |                   |                       |               |                 |              |                 | -            |                       |
|                   |                          |                     |                         |                                        |                   |                       |               |                 |              | xis sxc         | Bj           |                       |
|                   | PROC. SECOU              | JRS EMIS            | REFUSE                  | REJETE                                 | STOPPE            | ANNULE D              | ETOURNE       | FRACTIONNE      | APURE        | CLOTUR          | E TOUS       | 5                     |
|                   | Date d'expé              | édition 🔺 🛛 Date    | e de création           | N° CRA                                 | N° Réf interr     | 1e Nº Accis           | es expéditeur | Nom de l'ex     | péditeur     | Lieu de livrais | on           |                       |
|                   | 07/12/10                 | 07/12/1             | 0 10                    | FRG09900000028964                      | 11 M09N007513CB   | FR009990E             | 0006          | Transports et L | ogistique FF | R009990E0011    |              |                       |
|                   | 07(12(10                 | 07/12/1             | 0 40                    | EB000000000000000000000000000000000000 | 14 MOONOO7612CB   | EDUUUUUU              | 9000          | Transporte et l | agiotique El | 000000000011    |              |                       |
|                   | 10/02/12                 | 10/02/1             | 2 4.2                   | EB0000000000004709                     |                   | 2 50000005            | 0006          | Transporte et l | agiotique Et | 00000050011     |              |                       |
|                   | 19/03/12                 | 19/03/1             | 2 12                    | FRG0990000004708                       | 00 MIMARTIN319031 | FR009990E             | 0006          | Transports et L | Jgistique Fi | R009990E0011    | A            |                       |

Une fenêtre s'ouvre avec le contenu du DAE. Choisissez "Rejeter" à la fin du docuement :

| Tableau ré | écapitulatif des articles            |                                              |          |           |            |
|------------|--------------------------------------|----------------------------------------------|----------|-----------|------------|
| N°         | Cat.Produit.Accise                   | Code Prod- nomenc. combinée                  | Quantité | Poids net | Poids brut |
| 1          | W200 : Produits non<br>effervescents | 22042142 : bouteilles de 0,751<br>de vin rou | 180      | 240       | 260        |
| 2          | W200 : Produits non<br>effervescents | 22042142 : Bouteilles de 0,751<br>de vin rou | 135      | 180       | 195        |
| 3          | W200 : Produits non<br>effervescents | 22042144 : bouteilles de 0,751<br>de vin rou | 360      | 480       | 520        |
|            | ETABLIR L'ACCUSÉ                     | DE RÉCEPTION                                 | ALERTER  |           | REJETER    |
|            |                                      |                                              |          |           |            |

Une nouvelle fenêtre s'ouvre dans laquelle vous devez faire un choix de motif de rejet puis AJOUTER et seulement ensuite VALIDER

|                                               |                               | GAM                                            | MA                        |      |
|-----------------------------------------------|-------------------------------|------------------------------------------------|---------------------------|------|
| REJET                                         |                               |                                                |                           |      |
|                                               |                               | Rejete                                         | r                         | ?    |
| Le rejet concerne les marc<br>Raison de rejet | handises qui ne               | sont pas encore arrivé Veuillez indiquer votre | es à destination<br>choix | *    |
| AJOUTER                                       | EMISE À ZÉRO                  |                                                |                           |      |
| Tableau récapitulatif des ra                  | isons de rejet                |                                                |                           | <br> |
| N° Raison o<br>1 Le DAE reçu ne concerne pa   | le rejet<br>s le destinataire | 0                                              |                           |      |
|                                               | V                             | ALIDER                                         | FERMER                    |      |

# *Étape 6* : Verifier le statut du DAE côté expéditeur

Changer d'agrément et consulter les DAE au départ pour la Sté Transport et logistique.

Le DAE a changé de couleur .

| CONSULTATI             | ON DAE DEPAR               | Т                 |                      |                   |                            |                           |                      |       |
|------------------------|----------------------------|-------------------|----------------------|-------------------|----------------------------|---------------------------|----------------------|-------|
| FR009990E0006 Transpor | ts et Logistique [INSEE SI | RET Nº 000200120] |                      |                   |                            |                           |                      |       |
| Consultation des DA    | AE de départ               |                   |                      |                   |                            |                           |                      |       |
|                        |                            |                   |                      |                   |                            |                           | IXIS                 | i 🔝 🗈 |
|                        | PROC. SECOURS              | BROUILLON EMIS IN | COMPLET EMIS         | REFUSE            | REJETE STOPPE              | ANNULE APURE              | CLOTURE              | TOUS  |
|                        | Date<br>d'expédition       | Date de création  | Nº CRA               | Nº Réf<br>interne | N° Accises<br>destinataire | Nom du destinataire       | Lieu de<br>livraison |       |
|                        | 07/12/10                   | 07/12/10          | 10FRG099000000288701 | M09N007513CB      | FR009990E0011              | Bières et Vins d'Europe   | FR009990E0011        |       |
|                        | 07/12/10                   | 07/12/10          | 10FRG099000000289641 | M09N007513CB      | FR009990E0011              | Bières et Vins d'Europe   | FR009990E0011        |       |
|                        | 4.0/00/4.0                 | 40/00/40          | 4055000000000470040  | MMADTINI2400242   | 500000050000               | Transmerte et l'existinue | 500000050000         |       |
|                        | 19/03/12                   | 19/03/12          | 12FRG099000000470860 | MMARTIN3190312    | FR009990E0011              | Bières et Vins d'Europe   | FR009990E0011        | Δ     |

Ouvrez le DAE Il est maintenant au statut rejeté.

| Statut :REJETE | ₹/><br>xml |
|----------------|------------|
|----------------|------------|

Dans le bas du docuement ouvrez "Vie du DAE"

| 💽 <u>Vie du DAE</u> |                 |               |             |         |
|---------------------|-----------------|---------------|-------------|---------|
| Date                | Evénement       | Utilisateur   | Identifiant |         |
| 19/03/2012 16:13    | Emission du DAE | FR009990E0006 | 37506       |         |
| 19/03/2012 17:10    | Alerte          | FR009990E0011 | 37506       | <b></b> |
| 20/03/2012 15:26    | Rejet du DAE    | FR009990E0011 | 37506       | 0       |

En cliquant sur l'oeil à droite de chaque ligne vous pouvez consulter le motif de l'alerte et le motif du rejet.

# Étape 7 : Changer La destination du DAE

En bas du docuement précédent choisissez "changer de destination"

| N°Cat.Produit.AcciseCode Prod- nomenc. combinéeQuantitéPoids netPoids brut1W200 : Produits non<br>effervescents22042142 : bouteilles de 0,751<br>de vin rou1802402602W200 : Produits non<br>effervescents22042142 : Bouteilles de 0,751<br>de vin rou1351801953W200 : Produits non<br>effervescents22042144 : bouteilles de 0,751<br>de vin rou360480520 | Tableau it | ecapitulatil des articles            |                                              |          |           |            |
|----------------------------------------------------------------------------------------------------|------------|--------------------------------------|----------------------------------------------|----------|-----------|------------|
| 1W200 : Produits non<br>effervescents22042142 : bouteilles de 0,751<br>de vin rou1802402602W200 : Produits non<br>effervescents22042142 : Bouteilles de 0,751<br>de vin rou1351801953W200 : Produits non<br>effervescents22042144 : bouteilles de 0,751<br>de vin rou360480520                                                                           | N°         | Cat.Produit.Accise                   | Code Prod- nomenc. combinée                  | Quantité | Poids net | Poids brut |
| 2W200 : Produits non<br>effervescents22042142 : Bouteilles de 0,751<br>de vin rou1351801953W200 : Produits non<br>effervescents22042144 : bouteilles de 0,751<br>de vin rou360480520                                                                                                    | 1          | W200 : Produits non<br>effervescents | 22042142 : bouteilles de 0,751<br>de vin rou | 180      | 240       | 260        |
| 3 W200 : Produits non 22042144 : bouteilles de 0,751 360 480 520                                                                                                    | 2          | W200 : Produits non<br>effervescents | 22042142 : Bouteilles de 0,751<br>de vin rou | 135      | 180       | 195        |
|                                                                                                    | 3          | W200 : Produits non<br>effervescents | 22042144 : bouteilles de 0,751<br>de vin rou | 360      | 480       | 520        |

Une fenêtre s'ouvre.

.....

Remplacer le numéro d'accise du destinataire "Bières et vins d'Europe" par celui de la Sté "Transports et logistique"

|                        | Destinataire             | 2                      | 3 |
|------------------------|--------------------------|------------------------|---|
| Organisme exonéré ?    | 🔵 Oui 💿 Non              |                        |   |
|                        |                          |                        |   |
|                        |                          |                        |   |
|                        | FR009990E0006            |                        |   |
| 5a Nº accise           | VALIDER                  |                        |   |
|                        | 16 caractères maximum    |                        |   |
| 5b Nom du destinataire | Transports et Logistique | 182 caractères maximum |   |
|                        | 12 N° de rue             |                        |   |
| 5c Adresse             | Avenue de l'Industrie    | Rue                    |   |

Emettre le DAE Fenêtre de confirmation :

> DNRFP – avril 2017 11

| СН      | ANGEMENT DE DESTINATION                                                           |
|---------|-----------------------------------------------------------------------------------|
|         |                                                                                   |
| > Le cl | nangement de destination du DAE n°12FRG099000000470860 a bien été pris en compte. |
| F       | ERMER                                                                             |
|         |                                                                                   |

# Étape 8 : Apurer le mouvement

Dans la liste des DAE à l'arrivée, reprendre le DAE précédent, l'ouvrir et établir l'accusé de reception.

| ETABLIR L'ACCUSÉ DE RÉCEPTION | ALERTER | REJETER |
|-------------------------------|---------|---------|
|                               |         |         |

Le DAE est en statut "apuré" (vert clair).

Verifier la vie du DAE

| 💽 <u>Vie du DAE</u> |                           |               |             |   |
|---------------------|---------------------------|---------------|-------------|---|
| Date                | Evénement                 | Utilisateur   | Identifiant |   |
| 19/03/2012 16:13    | Emission du DAE           | FR009990E0006 | 37506       |   |
| 19/03/2012 17:10    | Alerte                    | FR009990E0011 | 37506       | ۲ |
| 20/03/2012 15:26    | Rejet du DAE              | FR009990E0011 | 37506       | 0 |
| 20/03/2012 15:34    | Emission                  | FR009990E0006 | 37506       |   |
| 20/03/2012 15:34    | Changement de destination | FR009990E0006 | 37506       |   |
| 20/03/2012 15:36    | Apurement                 | FR009990E0006 | 37506       |   |